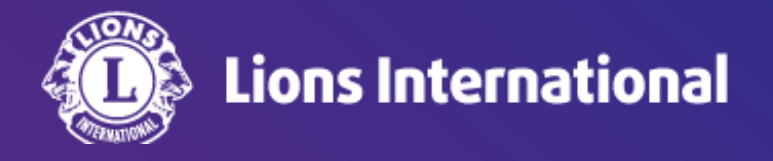

# 再入会員の登録

### OSEAL調整事務局 2024年4月25日作成

#### ライオンポータルヘログインし、「私のクラブ」を選択

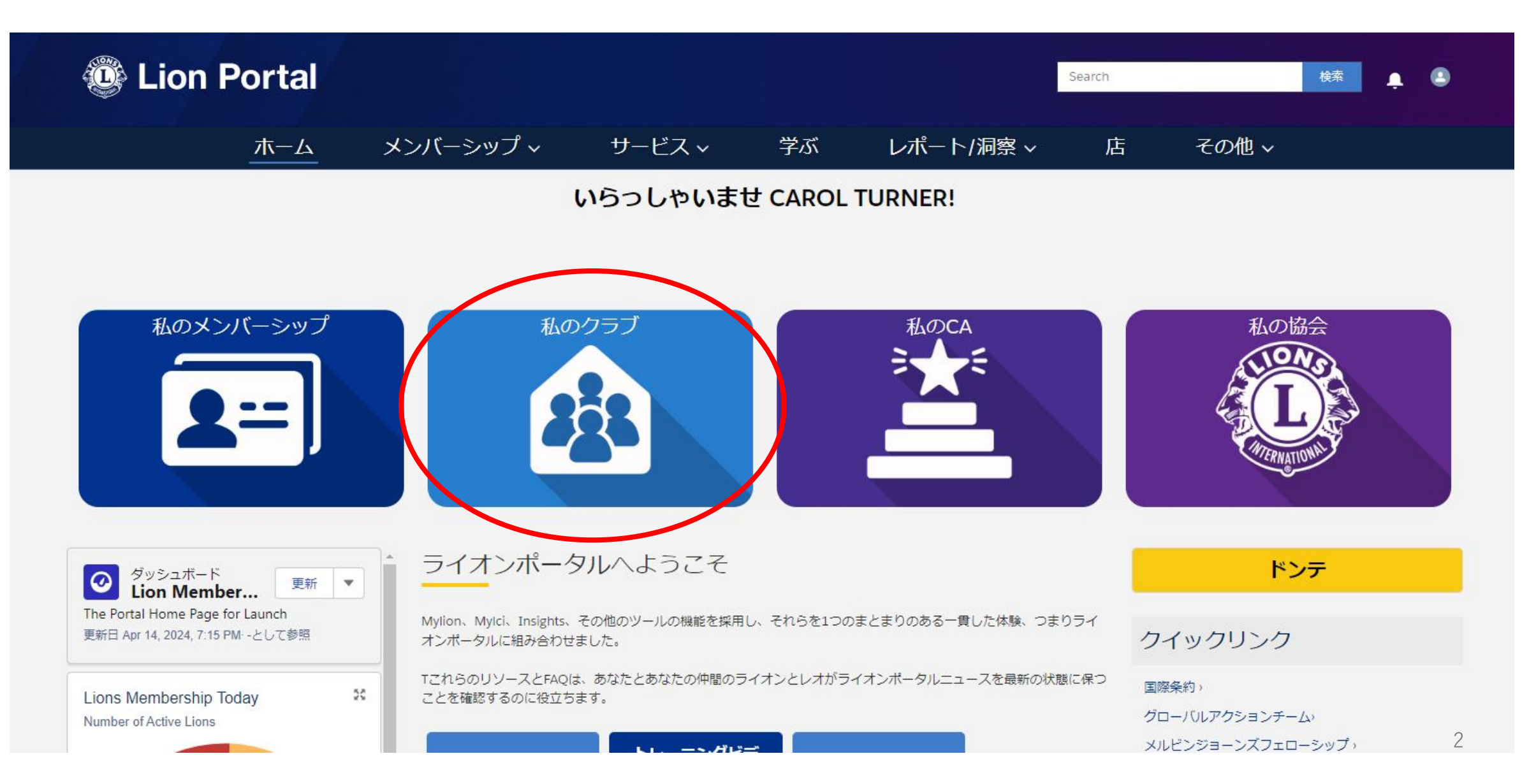

#### 「クラブメンバーを管理します」を選択

| 😳 Lion                                 | Portal     |                |          |    |           | Search                      |          | 検索    | . C  |
|----------------------------------------|------------|----------------|----------|----|-----------|-----------------------------|----------|-------|------|
|                                        | ホーム        | メンバーシップ ~      | サービス 🗸   | 学ぶ | レポート/洞察 ~ | 店                           | その他 ~    |       |      |
| 11111111111111111111111111111111111111 |            |                |          |    |           |                             |          | + フォנ | コーする |
| ライオンズ ID                               | 種別         | 状況 住所(         | 請求先) 会員数 |    |           |                             |          |       |      |
| <b>クラブの詳細</b> クラス                      | ブの声明 クラブサ- | -ビス活動 クラブの財務詳細 |          |    | メンバー      | -アクション                      | クラブアクション |       |      |
| 取引先名                                   |            | 種別             | 0        |    |           | ラブメンバーを管<br>ます<br>・メンバーを管理し | 理し       |       |      |
|                                        |            |                |          |    |           | ッラブの役員を管理<br>す              | しま       |       |      |

#### 「再入会員」を選択し、「次へ」をクリック

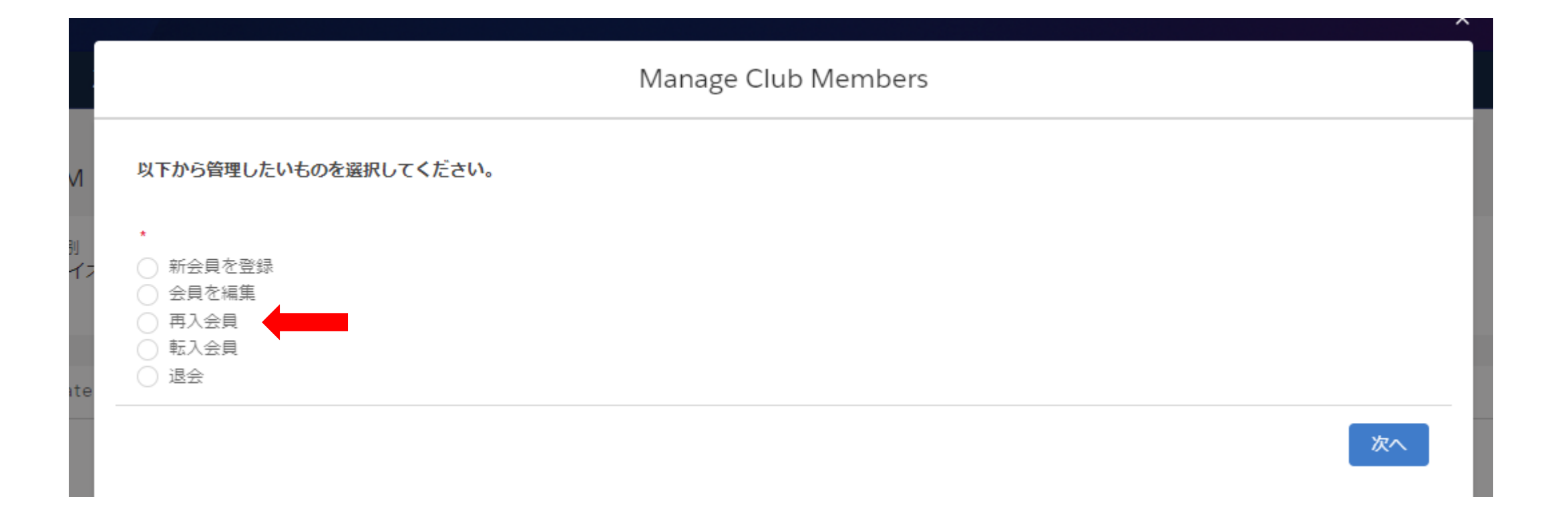

#### 過去にクラブを退会した会員の一覧が表示されるので、再入会登録したい会員を選択し、「次へ」をクリック

| 復元 | はするメンバーを選択        | します          |                 |        |           |        |            |        |                                   |
|----|-------------------|--------------|-----------------|--------|-----------|--------|------------|--------|-----------------------------------|
| 3件 | 沖 3 件の項目を表示       | 氏名           | 会員タイプ           |        | 会員番号      |        | 退会日        |        | 退会理由                              |
|    | Contact Full Name | $\checkmark$ | Membership Type | $\sim$ | Member ID | $\sim$ | End Date   | $\sim$ | Drop Reason                       |
|    | RITA ANDERSON     |              | Lion            |        | 6156012   |        | 3月 8, 2024 |        | Changed<br>MembershipType         |
|    | Richard Dennis    |              | Lion            |        | 829962    |        | 3月 8, 2024 |        | Drop Resigned in Good<br>Standing |
|    | SCOTT HENSLEY     |              | Lion            |        | 6156015   |        | 3月 8, 2024 |        | Drop Resigned in Good<br>Standing |

ヒント ?: 一覧から該当の会員を簡単に探したい場合は、キーボードの「Ctrl+F」で検索ワードを入力すると該当箇 所がハイライトされます。 再入会員の情報が表示されるので確認のうえ、情報が誤っている場合は修正をする。再入会の日付を選択して「次へ」を クリック

| ク                         | ラブメンバーを管理します |
|---------------------------|--------------|
| 選択した会員:                   |              |
| *Gender 性別                | •            |
| ▲<br>* Date of Birth 生年月日 | •            |
|                           | <b>#</b>     |
| *Resume Date 再入会日         |              |
|                           |              |
|                           | 前へ次へ         |

#### 会員タイプを選択する

| *Membership Type 会員タイプ<br>なし<br>なし<br>一般会員<br>名誉会員 |   | Manage C                                                                          | lub Members |
|----------------------------------------------------|---|-----------------------------------------------------------------------------------|-------------|
| 若年成人会員     次へ       家族会員     レオライオン会員              | e | *Membership Type 会員タイプ<br>なし<br>-なし<br>一般会員<br>名誉会員<br>若年成人会員<br>家族会員<br>レオライオン会員 | 次へ          |

#### 選択する会員タイプに応じて、追加の項目が表示されます。

## (例1)一般会員を選択すると、会員カテゴリーの選択が表示されるので、該当の会員カテゴリーを選択します。

## (例2)レオライオン会員を選択後、会員カテゴリーと年齢確認に用いた書類の項目が表示されるので、該当の項目を選択します。

| Manage Cl                | ub Members                                                                 | Manage Club Members                                                                                                    |                        |                             |         |  |
|--------------------------|----------------------------------------------------------------------------|----------------------------------------------------------------------------------------------------|------------------------|-----------------------------|---------|--|
| *Membership Type<br>一般会員 | *Membership Category 会員カテゴリー<br>正会員 :<br>なし<br>正会員<br>費助会員<br>不在会員<br>優待会員 | <ul> <li>Membership Type</li> <li>レオライオン会員</li> <li>Verification of Age</li> <li>-なし</li> <li>-なし</li> <li>運転免許証</li> <li>官公庁発行の証明書</li> <li>パスポート</li> </ul> | :<br>年齢確認に用いた証明書類<br>・ | *Membership Category<br>正会員 | ;<br>次へ |  |

#### 退会から1年以上経ってからの再入会の場合は、スポンサーを選択します。

| Man                                                                                                  | age Club Members           |                                                                            |
|----------------------------------------------------------------------------------------------------|----------------------------|----------------------------------------------------------------------------|
| Please search for a sponsor for the new member. 新会員のス                                                | ポンサーと検索してください              |                                                                            |
| *Search by Name or Lion ID 氏名またはライオンズID(会)<br>〇氏名<br>〇ライオンズID                                        | (員番号)で検索                   |                                                                            |
|                                                                                                    |                            | 前へ次へ                                                                       |
| Mar                                                                                                  | nage Club Members          |                                                                            |
| Please search for a sponsor for the new member.<br>* Search by Name or Lion ID<br>● 氏名<br>● ライオンズ ID |                            | 注意:氏名は日本語では検索できません。また、スペ<br>ルに誤りがあると見つからない場合がありますので、<br>ライオンズIDでの検索をお勧めします |
| *First Name<br>Mark 名 ※ローマ字                                                                          | *Last Name<br>Eadie 姓※ローマ字 |                                                                            |
|                                                                                                    |                            | 前へ次へ                                                                       |
| 最後に「次へ」をクリ                                                                                           | ックすると再入会登録が完一              | <b>7します</b> 。 8                                                            |